#### **Oracle<sup>®</sup> Retail Workforce Management** Installation Guide Release 1.62

August 2015

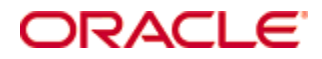

Oracle® Retail Workforce Management Installation Guide, Release 1.62

Copyright © 2015, Oracle and/or its affiliates. All rights reserved.

Primary Author: Kris Lange

Contributors: Matt Preston, Sean Hamill

This software and related documentation are provided under a license agreement containing restrictions on use and disclosure and are protected by intellectual property laws. Except as expressly permitted in your license agreement or allowed by law, you may not use, copy, reproduce, translate, broadcast, modify, license, transmit, distribute, exhibit, perform, publish, or display any part, in any form, or by any means. Reverse engineering, disassembly, or decompilation of this software, unless required by law for interoperability, is prohibited.

The information contained herein is subject to change without notice and is not warranted to be error-free. If you find any errors, please report them to us in writing.

If this software or related documentation is delivered to the U.S. Government or anyone licensing it on behalf of the U.S. Government, then the following notice is applicable:

U.S. GOVERNMENT END USERS: Oracle programs, including any operating system, integrated software, any programs installed on the hardware, and/or documentation, delivered to U.S. Government end users are "commercial computer software" pursuant to the applicable Federal Acquisition Regulation and agency-specific supplemental regulations. As such, use, duplication, disclosure, modification, and adaptation of the programs, including any operating system, integrated software, any programs installed on the hardware, and/or documentation, shall be subject to license terms and license restrictions applicable to the programs. No other rights are granted to the U.S. Government.

This software or hardware is developed for general use in a variety of information management applications. It is not developed or intended for use in any inherently dangerous applications, including applications that may create a risk of personal injury. If you use this software or hardware in dangerous applications, then you shall be responsible to take all appropriate fail-safe, backup, redundancy, and other measures to ensure its safe use. Oracle Corporation and its affiliates disclaim any liability for any damages caused by use of this software or hardware in dangerous applications.

Oracle and Java are registered trademarks of Oracle and/or its affiliates. Other names may be trademarks of their respective owners.

Intel and Intel Xeon are trademarks or registered trademarks of Intel Corporation. All SPARC trademarks are used under license and are trademarks or registered trademarks of SPARC International, Inc. AMD, Opteron, the AMD logo, and the AMD Opteron logo are trademarks or registered trademarks of Advanced Micro Devices. UNIX is a registered trademark of The Open Group.

This software or hardware and documentation may provide access to or information on content, products, and services from third parties. Oracle Corporation and its affiliates are not responsible for and expressly disclaim all warranties of any kind with respect to third-party content, products, and services unless otherwise set forth in an applicable agreement between you and Oracle. Oracle Corporation and its affiliates will not be responsible for any loss, costs, or damages incurred due to your access to or use of third-party content, products, or services, except as set forth in an applicable agreement between you and Oracle.

#### Value-Added Reseller (VAR) Language

#### **Oracle Retail VAR Applications**

The following restrictions and provisions only apply to the programs referred to in this section and licensed to you. You acknowledge that the programs may contain third party software (VAR applications) licensed to Oracle. Depending upon your product and its version number, the VAR applications may include:

(i) the **MicroStrategy** Components developed and licensed by MicroStrategy Services Corporation (MicroStrategy) of McLean, Virginia to Oracle and imbedded in the MicroStrategy for Oracle Retail Data Warehouse and MicroStrategy for Oracle Retail Planning & Optimization applications.

(ii) the **Wavelink** component developed and licensed by Wavelink Corporation (Wavelink) of Kirkland, Washington, to Oracle and imbedded in Oracle Retail Mobile Store Inventory Management.

(iii) the software component known as **Access Via**<sup>™</sup> licensed by Access Via of Seattle, Washington, and imbedded in Oracle Retail Signs and Oracle Retail Labels and Tags.

(iv) the software component known as **Adobe Flex™** licensed by Adobe Systems Incorporated of San Jose, California, and imbedded in Oracle Retail Promotion Planning & Optimization application.

You acknowledge and confirm that Oracle grants you use of only the object code of the VAR Applications. Oracle will not deliver source code to the VAR Applications to you. Notwithstanding any other term or condition of the agreement and this ordering document, you shall not cause or permit alteration of any VAR Applications. For purposes of this section, "alteration" refers to all alterations, translations, upgrades, enhancements, customizations or modifications of all or any portion of the VAR Applications including all reconfigurations, reassembly or reverse assembly, reengineering or reverse engineering and recompilations or reverse compilations of the VAR Applications or any derivatives of the VAR Applications. You acknowledge that it shall be a breach of the agreement to utilize the relationship, and/or confidential information of the VAR Applications for purposes of competitive discovery.

The VAR Applications contain trade secrets of Oracle and Oracle's licensors and Customer shall not attempt, cause, or permit the alteration, decompilation, reverse engineering, disassembly or other reduction of the VAR Applications to a human perceivable form. Oracle reserves the right to replace, with functional equivalent software, any of the VAR Applications in future releases of the applicable program.

# Contents

| Send Us Your Comments |                                                              |    |  |  |
|-----------------------|--------------------------------------------------------------|----|--|--|
| Pr                    | reface                                                       | ix |  |  |
|                       | Documentation Accessibility                                  | ix |  |  |
|                       | Related Documents                                            | ix |  |  |
|                       | Customer Support                                             | ix |  |  |
|                       | Review Patch Documentation                                   | ix |  |  |
|                       | Improved Process for Oracle Retail Documentation Corrections | x  |  |  |
|                       | Oracle Retail Documentation on the Oracle Technology Network | x  |  |  |
|                       | Conventions                                                  | x  |  |  |
| 1                     | ePerformance                                                 | 1  |  |  |
| 2                     | Server Java and Tomcat Installation                          | 3  |  |  |
| 3                     | Testing the Tomcat installation                              | 5  |  |  |
| 4                     | Deploying ePerformance                                       | 7  |  |  |
| 5                     | Configuring and starting ePerformance                        | 9  |  |  |

## **Send Us Your Comments**

Oracle Retail Workforce Management, Installation Guide, Release 1.62

Oracle welcomes customers' comments and suggestions on the quality and usefulness of this document.

Your feedback is important, and helps us to best meet your needs as a user of our products. For example:

- Are the implementation steps correct and complete?
- Did you understand the context of the procedures?
- Did you find any errors in the information?
- Does the structure of the information help you with your tasks?
- Do you need different information or graphics? If so, where, and in what format?
- Are the examples correct? Do you need more examples?

If you find any errors or have any other suggestions for improvement, then please tell us your name, the name of the company who has licensed our products, the title and part number of the documentation and the chapter, section, and page number (if available).

**Note:** Before sending us your comments, you might like to check that you have the latest version of the document and if any concerns are already addressed. To do this, access the Online Documentation available on the Oracle Technology Network Web site. It contains the most current Documentation Library plus all documents revised or released recently.

Send your comments to us using the electronic mail address: retail-doc\_us@oracle.com

Please give your name, address, electronic mail address, and telephone number (optional).

If you need assistance with Oracle software, then please contact your support representative or Oracle Support Services.

If you require training or instruction in using Oracle software, then please contact your Oracle local office and inquire about our Oracle University offerings. A list of Oracle offices is available on our Web site at www.oracle.com.

## Preface

This Installation Guide describes the requirements and procedures to install this Oracle Retail Workforce Management release.

## Audience

This Installation Guide is for the following audiences:

- System administrators and operations personnel
- Database administrators
- System analysts and programmers
- Integrators and implementation staff personnel

### **Documentation Accessibility**

For information about Oracle's commitment to accessibility, visit the Oracle Accessibility Program website at

http://www.oracle.com/pls/topic/lookup?ctx=acc&id=docacc.

#### Access to Oracle Support

Oracle customers have access to electronic support through My Oracle Support. For information, visit

http://www.oracle.com/pls/topic/lookup?ctx=acc&id=info or visit
http://www.oracle.com/pls/topic/lookup?ctx=acc&id=trs if you are
hearing impaired.

#### **Related Documents**

For more information, see the following documents in the Oracle Retail Workforce Management Release 1.62 documentation set:

- Oracle Retail Workforce Management System Architecture
- Oracle Retail Workforce Management User Guide

### **Customer Support**

To contact Oracle Customer Support, access My Oracle Support at the following URL: https://support.oracle.com

When contacting Customer Support, please provide the following:

- Product version and program/module name
- Functional and technical description of the problem (include business impact)
- Detailed step-by-step instructions to re-create
- Exact error message received
- Screen shots of each step you take

#### **Review Patch Documentation**

When you install the application for the first time, you install either a base release (for example, 13.3) or a later patch release (for example, 13.3.1). If you are installing the base

release or additional patch releases, read the documentation for all releases that have occurred since the base release before you begin installation. Documentation for patch releases can contain critical information related to the base release, as well as information about code changes since the base release.

### Improved Process for Oracle Retail Documentation Corrections

To more quickly address critical corrections to Oracle Retail documentation content, Oracle Retail documentation may be republished whenever a critical correction is needed. For critical corrections, the republication of an Oracle Retail document may at times **not** be attached to a numbered software release; instead, the Oracle Retail document will simply be replaced on the Oracle Technology Network Web site, or, in the case of Data Models, to the applicable My Oracle Support Documentation container where they reside.

This process will prevent delays in making critical corrections available to customers. For the customer, it means that before you begin installation, you must verify that you have the most recent version of the Oracle Retail documentation set. Oracle Retail documentation is available on the Oracle Technology Network at the following URL: http://www.oracle.com/technetwork/documentation/oracle-retail-100266.html

An updated version of the applicable Oracle Retail document is indicated by Oracle part number, as well as print date (month and year). An updated version uses the same part number, with a higher-numbered suffix. For example, part number E123456-02 is an updated version of a document with part number E123456-01.

If a more recent version of a document is available, that version supersedes all previous versions.

### **Oracle Retail Documentation on the Oracle Technology Network**

Oracle Retail product documentation is available on the following web site:

http://www.oracle.com/technetwork/documentation/oracle-retail-100266.html (Data Model documents are not available through Oracle Technology Network. You can

obtain them through My Oracle Support.)

#### Conventions

**Navigate:** This is a navigate statement. It tells you how to get to the start of the procedure and ends with a screen shot of the starting point and the statement "the Window Name window opens."

```
This is a code sample
It is used to display examples of code
```

# 1 ePerformance

Below are instructions on installing an ePerformance system onto a blank server, this involves the installation of Java and Tomcat so this will require 2 system restarts.

You will need to attach the database provided before beginning making sure to allocate it a username of sa, a password of alcester and give it a name of "eperformance".

**Note:** The rebranding for the latest version of this documentation set is in development as part of post MICROS acquisition activities. References to former MICROS product names and the names of products acquired by MICROS may exist throughout this existing documentation set.

## **Server Java and Tomcat Installation**

Perform the following procedure to install Java server and Tomcat.

- 1. Download the latest version of the Java SE JDK from http://java.sun.com for either 32 or 64-bit Windows (as applicable).
- 2. Download the latest version of the Core Apache Tomcat 5.x Windows Service Installer from http://tomcat.apache.org/download-55.cgi
- 3. Install the java sdk following the on screen prompts.
- **4.** When you are given the option to customize the install click **Next** to accept the default options.
- **5.** You will then be presented with the option to customize the installation of the Java Run time environment, again click **Next** to accept the defaults.
- **6.** The install wizard will next display the detected browsers on the PC, Internet Explorer will normally be the only option but if you have another browser installed you may want to make sure this is ticked also, when you have finished click "Next".
- 7. The Installer has now completed, click **Finish**.
- **8.** You will now need to restart the pc.
- 9. Install the apache-tomcat software following the on screen prompts.
- **10.** When you come to the Choose Components screen click **Next** to accept the default.
- **11.** The next window allows you to alter default installation path (make a note of this for later), click **Next** to accept the default.
- **12.** Next you are given the option to change the "HTTP/1.1 Connector Port", we recommend you use the default unless you already have something using this port.
- **13.** Also on this screen is where you setup the Administrator Login, part of the next process expects the username to be admin and the password to be alcester so please use these and click **Next**.

| Configuration               | X                             |          |
|-----------------------------|-------------------------------|----------|
| Tomcat basic configuration. |                               |          |
| HTTP/1.1 Connector Port     | 3080                          |          |
| Administrator Login         |                               |          |
| User Name                   | admin                         |          |
| Password                    | *****                         |          |
|                             |                               |          |
| ulisoft Install System v2.0 |                               |          |
|                             | < <u>B</u> ack <u>N</u> ext : | > Cancel |

#### **Apache Tomcat Setup: Configuration Options**

- **14.** You will next see a prompt for the path to the Java installed earlier click **Next** to accept the default location.
- **15.** The Tomcat installation has now finished you will be prompted to select whether to **run apache tomcat** and **show readme**. Uncheck the **Run apache tomcat** option, click **Finish**, and restart the PC.

# **Testing the Tomcat Installation**

Perform the following procedure to install Tomcat.

- 1. Open up Control Panel, and navigate to Administrative Tools and then into Services. Look for a new service called "Apache Tomcat", right click on it and go to Properties change the **Startup type** from **Manual** to **Automatic**, under Status.
- 2. Click Start and then once the service has started click OK.
- **3.** Open up Internet Explorer, in the address bar type "http://localhost:8080/" or http://<server\_name>:8080/ replacing <server\_name> with the Servers network name, you may also have to change the port number if you altered that during the Tomcat installation.
- 4. Click **Go** and the following page is displayed:

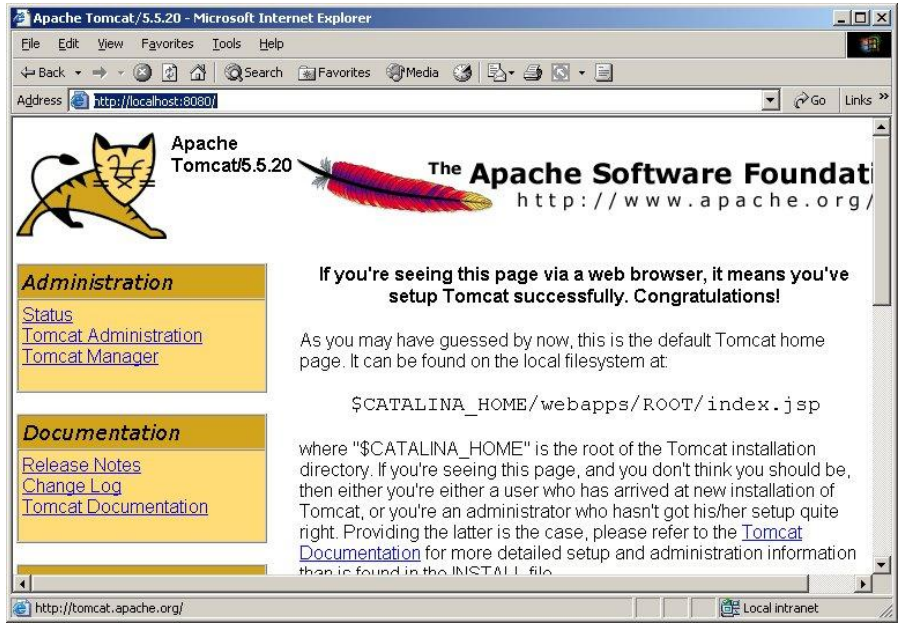

Apache Tomcat Page

Perform the following procedure to deploy ePerformance.

- 1. Using the Web Browser just opened and the Tomcat default webpage click on **Tomcat Manager**.
- 2. You will be prompted to enter your logon details of :
  - User Name: admin
  - Password: alcester
- 3. Click OK.
- 4. Scroll down the screen until you see the WAR file to deploy.
- 5. Click **Browse** and locate the *ePerformance.war* file.
- 6. Click Open.
- 7. Click Deploy.

**Note:** After you click deploy, it takes several minutes and you will see a progress bar at the bottom of the window (this may vary depending on browser). Once it completes you will see ePerformance has appeared in the Applications table. For more details, see Tomcat Web Application Manager.

| /manager - Microsoft         | Internet Explorer                            |                           |           |                   |               |                      | <del>a</del> × |
|------------------------------|----------------------------------------------|---------------------------|-----------|-------------------|---------------|----------------------|----------------|
| <u>File Edit View Favori</u> | rites <u>T</u> ools <u>H</u> elp             |                           |           |                   |               |                      | 鲁              |
| Þ Back 🔹 🤿 🖌 🙆 💆             | ) 🖄 😡 Search 📓 Favorites 🌒 Me                | edia 🎯 🖏                  | - 🗿 💽 - 🛛 |                   |               |                      |                |
| ddress 🙆 http://localhosi    | st:8080/manager/html/upload                  | 10                        |           |                   |               | ▼ 🖓 Go Lir           | nks »          |
| Softw.<br>http://            | The Apach<br>are Foundati<br>/www.apache.org | <b>e</b><br>on<br>Applica | tion Ma   | anager            | 4             |                      | -              |
| Message: OK                  |                                              |                           |           |                   |               |                      | ]-             |
| List Applications            | HTMI Mapage                                  | M. Managor Holp           |           | Managor Holp      |               | Sonvor Status        |                |
| LIST Applications            |                                              | <u>a naib</u>             | IVICILIO  | agerneip          |               | <u>Jenner Status</u> | L              |
| Applications                 |                                              |                           |           |                   |               |                      | 1              |
| Path D                       | Display Name                                 | Running                   | Sessions  |                   | nands         |                      |                |
| ζ                            | Welcome to Tomcat                            | true                      | Q         | Start <u>Stop</u> | <u>Reload</u> | <u>Undeploy</u>      | 1              |
| /ePerformance e              | PERFORMANCE                                  | true                      | Q         | Start Stop        | <u>Reload</u> | <u>Undeploy</u>      |                |
| /host-manager T              | Fomcat Manager Application                   | true                      | Q         | Start <u>Stop</u> | <u>Reload</u> | <u>Undeploy</u>      | 1              |
|                              |                                              |                           |           |                   |               | E Local intranet     |                |

**Tomcat Web Application Manager** 

# **Configuring and Starting ePerformance**

Perform the following procedure to configure and start the ePerformance.

- 1. Navigate to Control Panel>Administrative Tools>Services.
- 2. Right-click Apache Tomcat entry and in the menu left click Stop.
- **3.** Open up **My Computer** and navigate into the Apache Tomcat installation path noted down earlier during installation.
- **4.** Take the provided *ePerformance.properties* file and copy this into the WebApps\ePerformance\WEB-INF directory found within Tomcat.
- **5.** Go back to the Services window opened earlier, right-click **Apache Tomcat** and left-click and click **Start**.
- 6. Open up an Internet Explorer window and type in the address used earlier in the section headed "Testing the Tomcat installation" i.e. type "http://localhost:8080/" or http://<pc\_name>:8080/ and add "ePerformance/default.jsp" to the end of this address. So the end user will need to connect to: http://<server\_name>:8080/ePerformance/default.jsp
- **7.** Click **Go**. The ePerformance is launched; there may be a short delay as it makes updates to the database. You will see the following page displayed: If at any point you encounter any problems, contact the support team on 01789 766755.